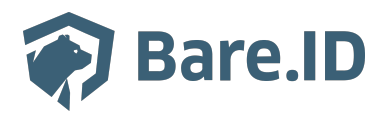

Knowledgebase > Connect LoginProvider > Apple Login Provider

## Apple Login Provider

Bastian Ike - 2025-06-20 - Connect LoginProvider

To enable Sign in with Apple, you need an Apple Developer account and must configure an App ID and Service ID in the Apple Developer Portal.

- 1. Create an App ID
  - Go to Certificates, Identifiers & Profiles > Identifiers.
  - Add a new App ID (type: App).
  - Enter a description and unique bundle ID.
  - Enable "Sign in with Apple".
  - Register the App ID.
- 2. Create a Service ID
  - Add a new identifier (type: Services ID).
  - Enter a description (shown to users) and a unique identifier (used in Bare.ID).
  - Register the Service ID.
- 3. Configure Sign in with Apple
  - Open your Service ID and enable "Sign in with Apple".
  - Select your App ID.
  - Add your Bare.ID domain (e.g., example.com) and the authenticator's redirect URI as the Return URL.
  - Save the configuration.
- 4. Generate a Private Key
  - In Certificates, Identifiers & Profiles, go to Keys.
  - Create a new key with "Sign in with Apple" enabled.
  - Select your App ID.
  - Register and download the key. Note the generated Key ID.
- 5. Provider Configuration
  - Team ID: Found in the Apple Developer Portal.
  - Client ID: The Service ID identifier.
  - Key: The downloaded private key.
  - Key ID: The Key ID from the previous step.
  - When users sign in with Apple, they choose what data to share. The authentication

response always includes a persistent, obfuscated user ID.